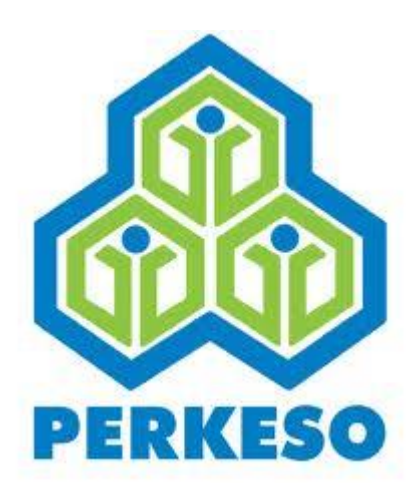

# PERTUBUHAN KESELAMATAN SOSIAL

# HOW TO USE SISTEM PENJANAAN TEXT FILE

Pertubuhan Keselamatan Sosial Menara PERKESO,No. 281, Jalan Ampang,50538 Kuala Lumpur Talian Am : 03 – 42645000, Khidmat Pelanggan : 1-300-22-8000 Faksimili : 03 – 42567798 E-mel : perkeso@perkeso.gov.my

# **Table of Contents**

| 1 | Intro | roduction                                                                 | 2  |
|---|-------|---------------------------------------------------------------------------|----|
| 2 | Star  | rt Using the system :                                                     | 2  |
|   | 2.1   | LAUNCH TO THE SYTEM                                                       | 2  |
|   | 2.2   | LOGIN to Sistem Penjanaan Text File                                       | 3  |
|   | 2.3   | MAIN MENU                                                                 | 4  |
|   | 2.3.  | .1 EMPLOYER Screen                                                        | 4  |
|   | 2.3.  | .2 EMPLOYEE Screen                                                        | 7  |
|   | 2.3.  | .3 RESET SALARY                                                           | 12 |
|   | 2.3.  | .4 AREA CODE                                                              | 12 |
|   | 2.3.  | .5 VIEW                                                                   | 13 |
|   | 2.3.  | .6 PRINT REPORT                                                           | 14 |
|   | 2.4   | SAVE CONTRIBUTION RECORD TO TEXT FILE                                     | 15 |
|   | 2.4.  | .1 TIPS : How to Save Contribution Record To Text File - By All Records   | 16 |
|   | 2.4.  | .2 TIPS : How to Save Contribution Record To Text File - By Employer Code | 17 |
|   | 2.5   | SECURITY                                                                  |    |
|   | 2.5.  | .1 CHANGE PASSWORD                                                        |    |
|   | 2.5.  | .2 RESET PASSWORD                                                         |    |
|   | 2.6   | BACKUP                                                                    | 20 |
|   | 2.6.  | .1 EMPLOYEE                                                               | 20 |
|   | 2.6.  | .2 EMPLOYER                                                               | 21 |
|   | 2.7   | RESTORE                                                                   | 22 |
|   | 2.7.  | .1 EMPLOYEE                                                               | 22 |
|   | 2.7.  | .2 EMPLOYER                                                               | 23 |
|   |       |                                                                           |    |

# 1 Introduction

This manual will guide users how to operate this system.

#### Before you begin

Please make sure that you have successfully installed the **Sistem Penjanaan Text File**. Please refer to manual - **How to Install Sistem Penjanaan Text File** ..

#### \*\* The Installation process only for the first time

# 2 Start Using the system :

You can start using the system by keyin the  $\ensuremath{\textbf{User ID}}$  and  $\ensuremath{\textbf{Password}}$  .

## **2.1 LAUNCH TO THE SYTEM**

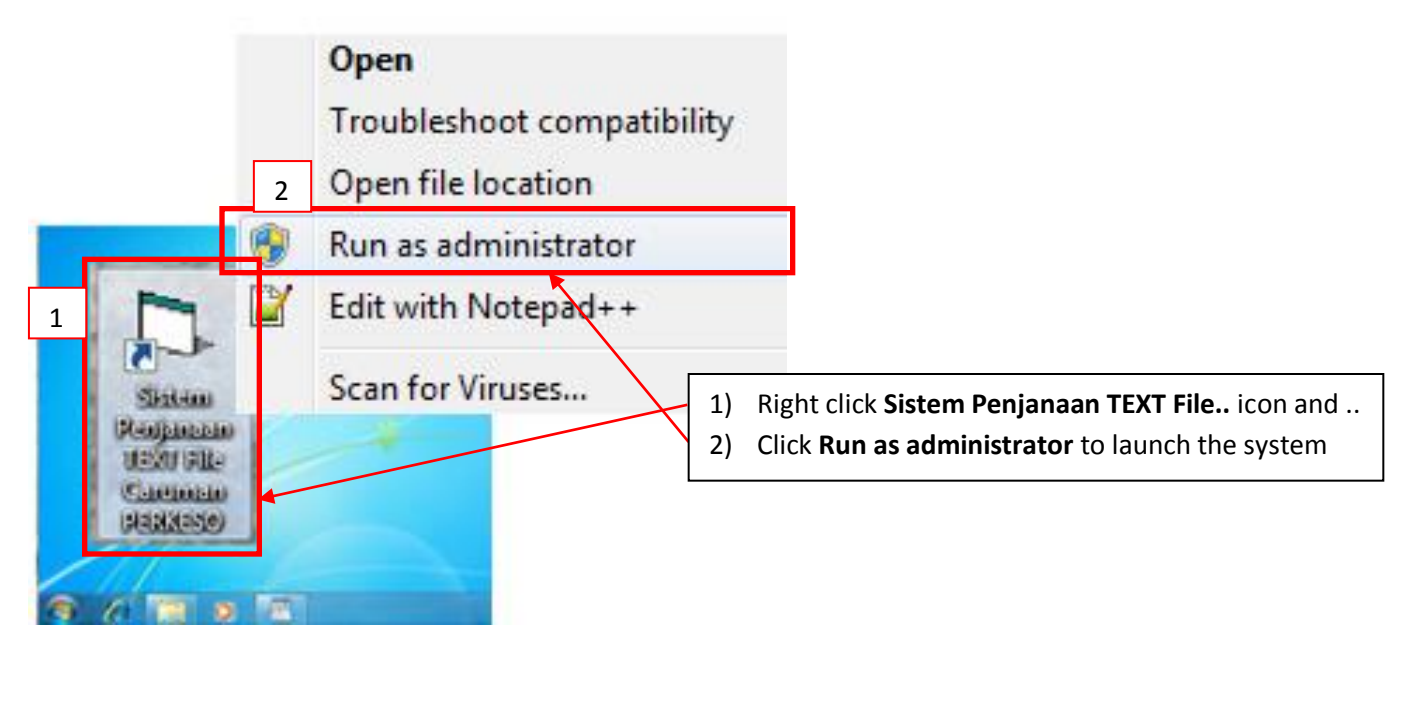

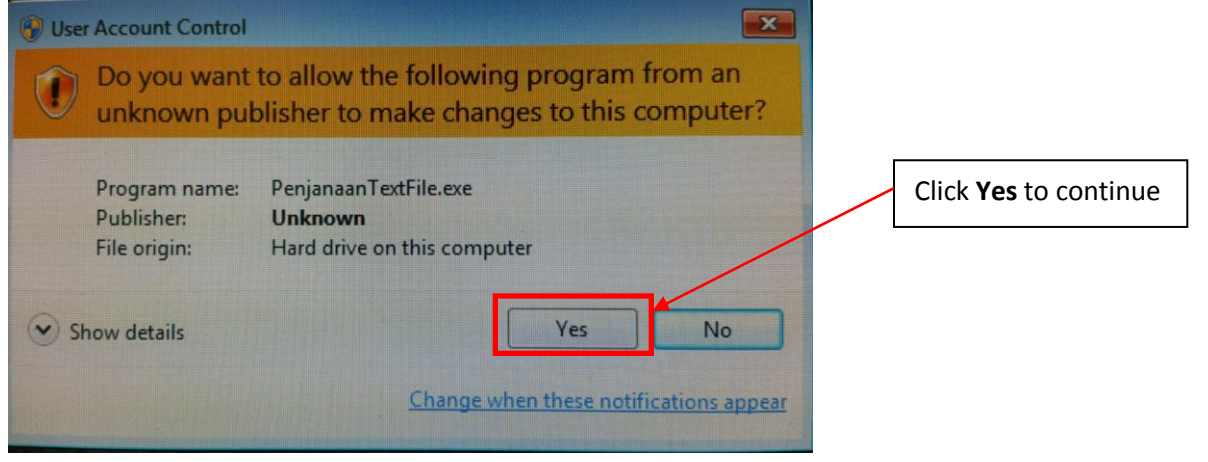

# 2.2 LOGIN to Sistem Penjanaan Text File

|             | SISTEM PENJANAAN 1                                       | TEXT FILE                              |                                       |              |                                           |
|-------------|----------------------------------------------------------|----------------------------------------|---------------------------------------|--------------|-------------------------------------------|
| [MAIN MENU] | [SAVE CONTRIBUTION TO TEXT FILE]                         | [SECURITY]                             | [BACKUP]                              | [RESTORE]    | [EXIT]                                    |
|             | PEI<br>PERTUBUHAN<br>MENARA PERKESO 281, JAL             | RKESO<br>KESELAMATAN S<br>AN AMPANG 50 | <mark>Sosial</mark><br>538 kuala lumi | PUR 1) U     | Jser ID: perkeso                          |
|             | CARUMAN P                                                | ERKESO                                 | / SIP                                 | 2) F<br>3) ( | Password: <b>socso</b><br>Click <b>OK</b> |
|             | 1   User ID   perket     2   Password   *****     3   OK |                                        |                                       |              |                                           |
|             |                                                          |                                        |                                       | datar        | eport2016                                 |
| Status      |                                                          |                                        | 28                                    | 3/02/2018    | 2:29 PM                                   |

## **2.3 MAIN MENU**

#### 2.3.1 EMPLOYER Screen

#### 2.3.1.1 TIPS: How to insert New Employer Detail

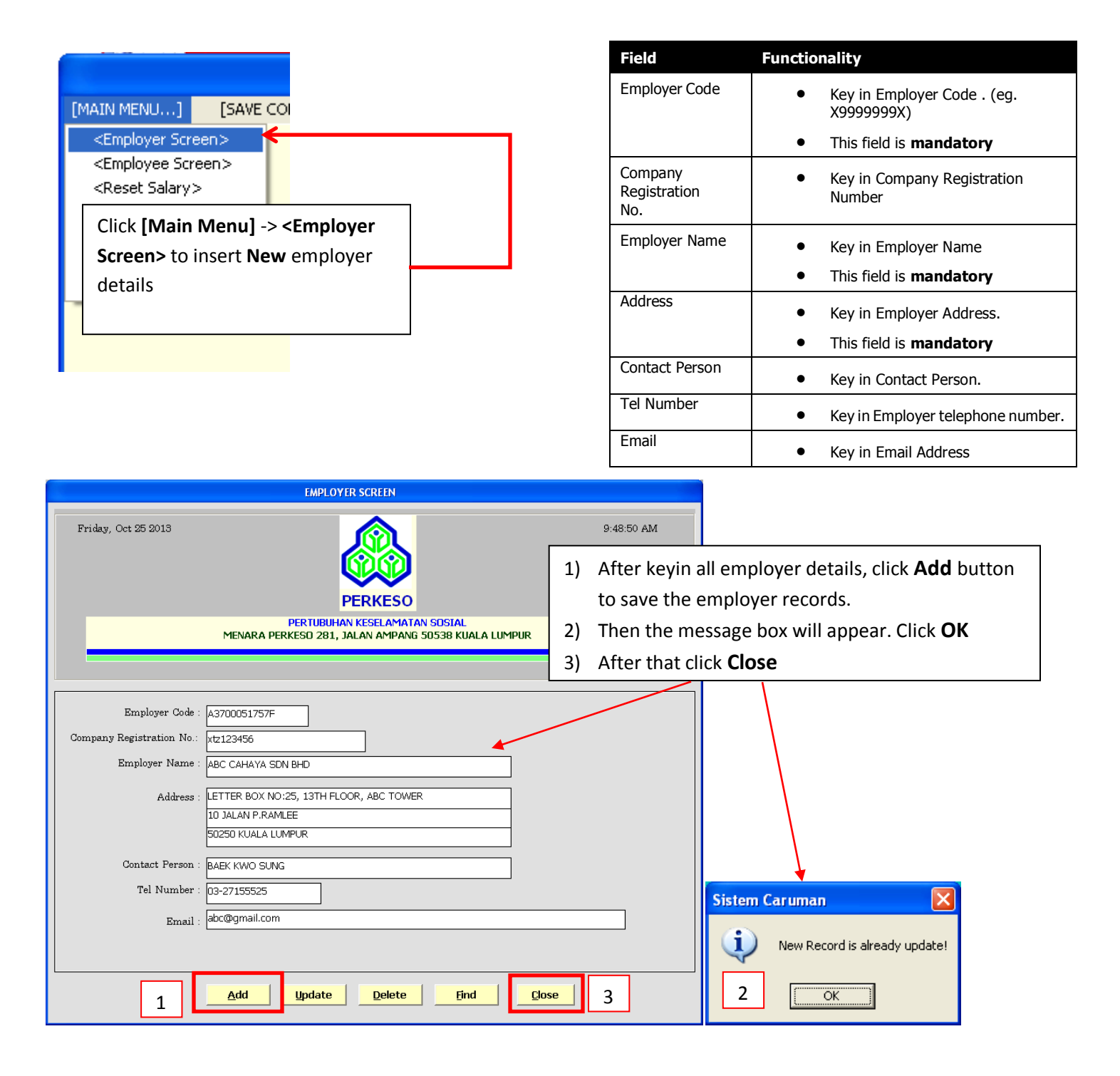

# 2.3.1.2 TIPS: How to Edit/Delete existing employer details

| [MAIN MENU] [9<br><employer screen=""></employer> |                                                                                                    |                                           |                    |                          |                                  |                  |                      |
|---------------------------------------------------|----------------------------------------------------------------------------------------------------|-------------------------------------------|--------------------|--------------------------|----------------------------------|------------------|----------------------|
| <employee screen=""></employee>                   |                                                                                                    |                                           |                    |                          |                                  |                  |                      |
| <reset salary=""></reset>                         |                                                                                                    |                                           |                    |                          |                                  |                  |                      |
| 1) Click [Wain W                                  | ienuj -> <emplo< th=""><th>over Screen&gt;</th><th></th><th></th><th></th><th></th><th></th></emplo<> | over Screen>                              |                    |                          |                                  |                  |                      |
| to edit <b>existir</b>                            | ng employer record                                                                                    |                                           |                    |                          |                                  |                  |                      |
| Friday, Feb 23 2018                               | EMPLOYER SCREEN                                                                                       |                                           | 11:16:46 A         | AM                       |                                  |                  |                      |
|                                                   |                                                                                                    | 5                                         |                    |                          |                                  |                  |                      |
|                                                   | PERKI                                                                                                 | ESO                                       | 2)                 | Click Fi                 | <b>nd</b> to displa              | y employe        | er records           |
|                                                   | PERTUBUHAN KESEL<br>MENARA PERKESO 281, JALAN AN                                                      | AMATAN SOSIAL<br>MPANG 50538 KUALA LUMPUR |                    | _                        |                                  |                  |                      |
| Employer Code :                                   |                                                                                                    |                                           |                    |                          |                                  |                  |                      |
| Company Registration No :                         |                                                                                                    |                                           |                    |                          |                                  |                  |                      |
| Employer Name :                                   |                                                                                                    |                                           |                    |                          |                                  |                  |                      |
| Address :                                         |                                                                                                    |                                           |                    |                          |                                  |                  |                      |
|                                                   |                                                                                                    |                                           |                    |                          |                                  |                  |                      |
|                                                   |                                                                                                    |                                           |                    |                          |                                  |                  |                      |
| Contact Person :                                  |                                                                                                    |                                           |                    |                          |                                  |                  |                      |
| Tel Number :                                      |                                                                                                    | /                                         |                    |                          |                                  |                  |                      |
| Email :                                           |                                                                                                    |                                           |                    |                          |                                  |                  |                      |
|                                                   | <u>A</u> dd <u>Update</u> <u>De</u>                                                                   | lete <u>F</u> ind                         | <mark>Close</mark> |                          |                                  |                  |                      |
| INFORMATION                                       | OF EMPLOYER RECORDS FC                                                                                | DR MONTHLY CONTRIBU                       | TION 3) Cli        | ick and so<br>splay em   | elect emplo<br>ployer reco       | yer code t<br>rd | 0                    |
| Employer Name :                                   |                                                                                                    |                                           |                    | [<br>E                   | Display ALL<br>MPLOYERS          | Close            |                      |
| Employer Code                                     | Employer Name                                                                                         | Company Registration N                    | o. Address 1       |                          | Address 2                        | A                | ddress 3             |
| A3700051757P                                      | AGENSTPEKERJAAN JA<br>AGENSI PEKERJAAN JA                                                             |                                           | LETTER BOX N       | IO:15, 17T<br>IO:15, 17T | 10 JALAN A.RAN<br>10 JALAN P.RAN | ALEE 5           | 0250 KU.<br>0250 KU. |
| B3500010788W                                      | XXXAGENSI PEKERJAAN                                                                                   | 111111111111 <del>22222222</del>          | LETTER BOX N       | IO:15, 17T               | 10 JALAN P.RAN                   | ALEE 5           | 0250 KU              |
| 21100040400Z                                      |                                                                                                    |                                           | LETTER BOAR        | io.ro, 171               |                                  |                  | 0230 NO              |
|                                                   |                                                                                                    |                                           | Г                  |                          |                                  |                  |                      |
| 5) Select and Do                                  | uble Click berg to d                                                                                  | lisplay                                   |                    | 4) Clic                  | k here if yoι                    | u need to d      | display ALL          |
| and adit amo                                      | Jover record                                                                                          | ispiay                                    |                    | Emp                      | oloyers re                       | cord             |                      |
|                                                   |                                                                                                    |                                           |                    |                          |                                  |                  |                      |
|                                                   |                                                                                                    |                                           |                    |                          |                                  |                  |                      |

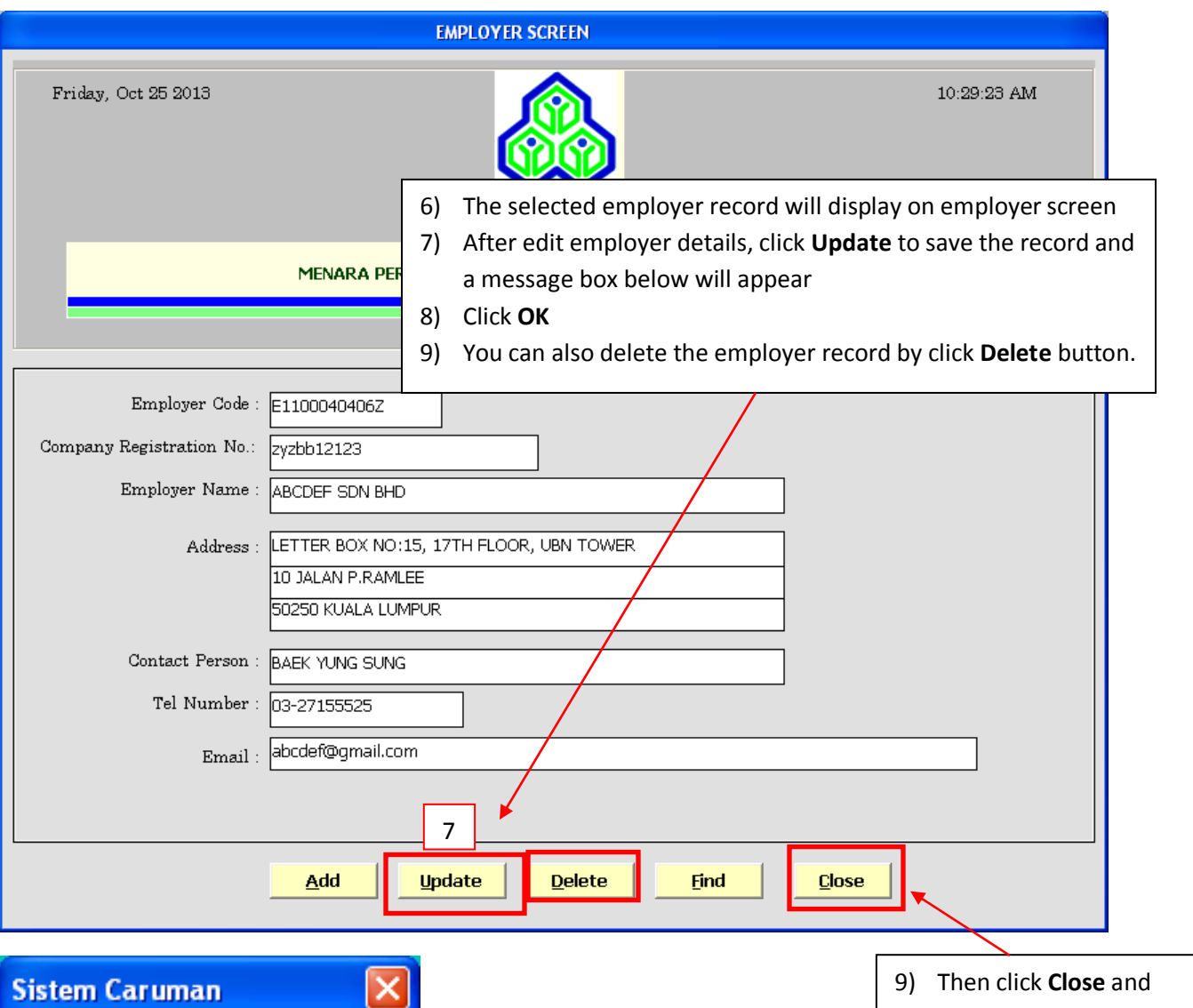

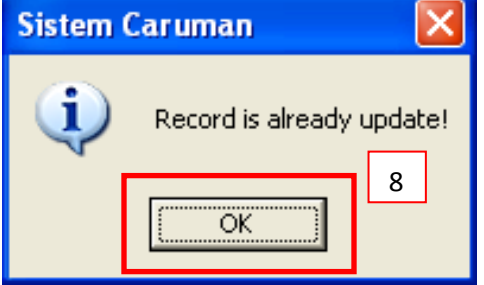

 Then click Close and return to the main screen

## 2.3.2 EMPLOYEE Screen

## 2.3.2.1 TIPS: How to insert New Employee Records

| Field                    | Functionality                                                                                                    |
|--------------------------|----------------------------------------------------------------------------------------------------|
| Employer Code            | Select employer code .                                                                                                    |
|                          | This field is automatically display by system                                                                                                    |
| Employer Name            | Will automatically displayed after the Employer Code selected                                                                                                    |
|                          | This field is computed for display                                                                                                    |
| IC Number                |                                                                                                    |
| ic Number                | • Key in Old IC or New IC.                                                                                                    |
| Employee Name            | This field is mandatory                                                                                                    |
|                          | Key in Employee Name                                                                                                    |
| Data Employment          | This field is mandatory                                                                                                    |
| Commenced                | Key in Date Employment Commenced.                                                                                                    |
|                          | • Date of commencement of the work. This is a date when an employee start working.                                                                                                    |
|                          | • This field is <b>mandatory</b> for new record.                                                                                                    |
| Date Employment          | Key in Date Employment Ceased                                                                                                    |
| Ceased                   | Resign Date                                                                                                    |
|                          |                                                                                                    |
| Salary                   | All remuneration payable in money to an employee is wages for purposes of SOCSO contributions.<br>This includes the following payments : -                                             |
|                          |                                                                                                    |
|                          | <ul> <li>Salary</li> <li>Overtime payments</li> </ul>                                                                                                    |
|                          | Commissions and service charge                                                                                                    |
|                          | <ul> <li>Payments for leave; annual , sick, maternity, rest day, public holidays and others</li> <li>All warmage in applications with food and of living barries and others</li> </ul> |
|                          | Allowances; incentive, snift, food, cost of living, housing and others                                                                                                    |
|                          | All the above must be insert at Salary held.     This field is mandatory                                                                                                    |
|                          | - This field is <b>mandatory</b> .                                                                                                    |
| Option:<br>Jenis Pertama | <ul> <li>Payment of the contribution both by employer and employees ;</li> <li>All employees who have not attained 60 years of age are required</li> </ul>                             |
| For CARUMAN              | to contribute under the first category, except those who have attained<br><b>55 years</b> of age and have <b>no prior contributions</b> before they reach <b>55</b>                    |
| PERKESO                  | years                                                                                                    |
|                          | Default by system                                                                                                    |
| Option:<br>Jenis Kedua   | Payment of the contribution <b>only by employer</b> ;                                                                                                    |
|                          | <ul> <li>All employees who have attained the age of 60 years or;</li> <li>New employee who has attained 55 years of age and have no prior</li> </ul>                                   |
| For CARUMAN<br>PERKESO   | contributions before they reach 55 years                                                                                                    |
| Deduction: Employer      | Automatically display by system after the salary entered.                                                                                                    |
|                          | Computed for display.                                                                                                    |
| Deduction: Employee      | Automatically display by system after the salary entered                                                                                                    |
|                          | <ul> <li>Computed for display.</li> </ul>                                                                                                    |
|                          |                                                                                                    |

| Field                           | Functionality                                                                                                    |
|---------------------------------|----------------------------------------------------------------------------------------------------|
| Deduction: Total                | <ul><li>Automatically display by system after the salary entered.</li><li>Computed for display.</li></ul>                                                                                                    |
| Option:<br>LAYAK SIP<br>For SIP | <ul> <li>Payment of the contribution both by employer and employees;</li> <li>All employees who have not attained 60 years of age are required to contribute, except those who have attained 57 years of age and have no prior contributions before they reach 57 years</li> </ul> |
|                                 | Default by system                                                                                                    |
| Option:<br>TIDAK LAYAK SIP      | <ul> <li>No contribution by employer and employee;</li> <li>All employees who have attained the age of 60 years or;</li> </ul>                                                                                                    |
| For SIP                         | <ul> <li>New employee who has attained 57 years of age and have no prior<br/>contributions before they reach 57 years</li> </ul>                                                                                                    |
|                                 | Default by system                                                                                                    |
| Deduction: Employer             | <ul><li>Automatically display by system after the salary entered.</li><li>Computed for display.</li></ul>                                                                                                    |
| Deduction: Employee             | <ul><li>Automatically display by system after the salary entered.</li><li>Computed for display.</li></ul>                                                                                                    |
| Deduction: Total                | <ul><li>Automatically display by system after the salary entered.</li><li>Computed for display.</li></ul>                                                                                                    |

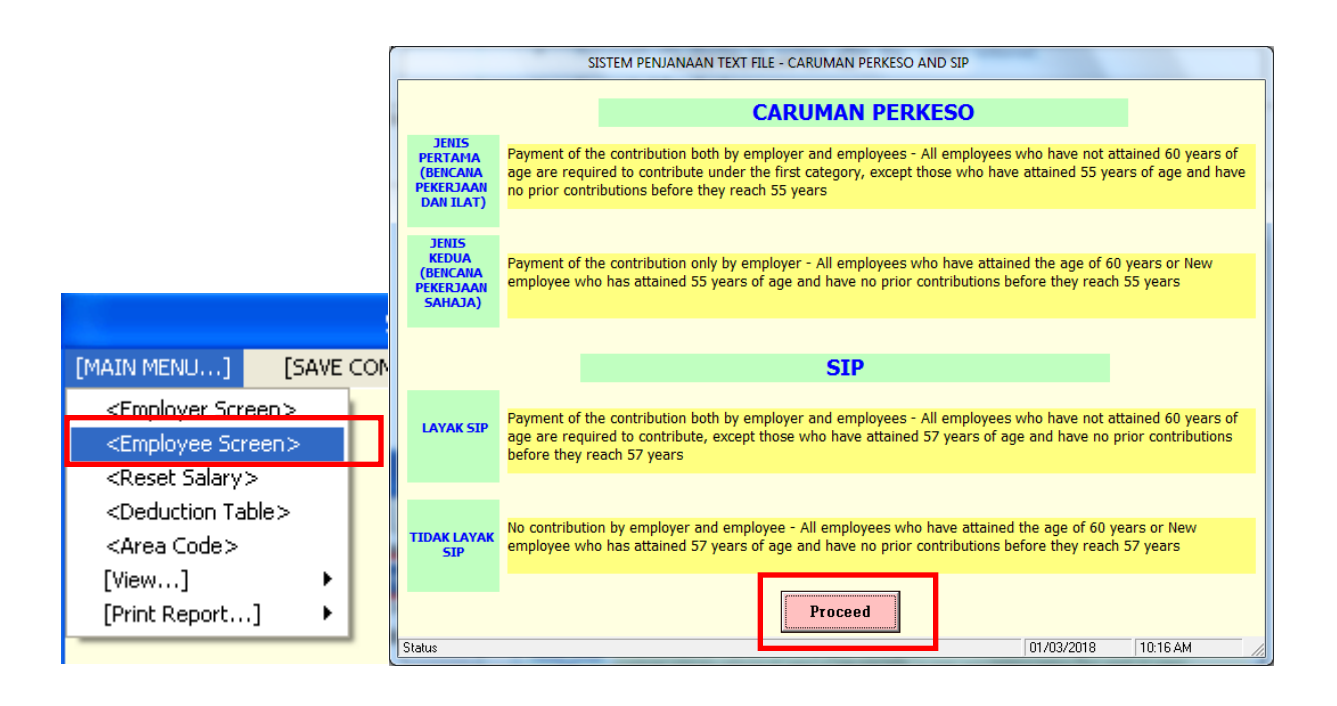

- 1) Click [Main Menu] -> <Employee Screen> to insert new employee
- 2) **CARUMAN PERKESO AND SIP** page will display on the screen. Please read and understand the term for CARUMAN PERKESO and SIP option before proceed to Employee Screen
- 3) After that click Proceed

| EMDI OVEE SCREEN                                                                                                    |                                                                                                    |
|----------------------------------------------------------------------------------------------------|----------------------------------------------------------------------------------------------------|
| Wednesday, Feb 28 2018 2:42:33 PM                                                                                                    |                                                                                                    |
| PERTUBUHAN KESELAMATAN SOSIAL<br>MENARA PERKESO 281, JALAN AMPANG 50538 KUALA LUMPUR 2) Click I he                                                                                                    | ere and select employer code                                                                                                    |
| Please select Employer Code         Code :       B3200058126X         Name :       B3200058126X         Please Insert Emplo       IC Numb         Employee       Date Employment Ceased :         Date Employment Communication       Image: Code image: Code im |                                                                                                    |
|                                                                                                    |                                                                                                    |
| Wednesday, Feb 28 2018                                                                                                    | 2:44:33 PM                                                                                                    |
| PERTODONIAR RESERVANCE SUBAL         MENARA PERKESO 281, JALAN AMPANG 50538 KUALA LUMPUR         Please select Employer Code       Code : B3200058126X         Name :       ABC SDN BHD         Please Insert Employee Details       IC Number : 911030106074         IC Number :       911030106074         Employee Name :       CHWWYY KYYR XIN         Date Employment Commenced :       01 / 07 / 2015         Date Employment Commenced :       01 / 07 / 2015         Very KYR XIN       So unit www         Please Key In Employee Salary :       3,000.00         AKTA 4       AKTA SIP         © JENIS PERTAMA (BENCANA PEKERJAAN DAN ILAT)       ?         Employer :       51.65         Employer :       51.65         Employee :       14.75         Total :       66.40                                                                                                    | <ul> <li>3) Key in all employee details -<br/>Mandatory fields:<br/>i)IC Number<br/>ii)Name<br/>iii)Date Employment Commenced<br/>iv)Employee Salary</li> <li>4) Not Mandatory fields:<br/>i)Date Employment Ceased</li> <li>5) Keyin Employee Salary and press<br/>[Enter] then Deduction amount will<br/>automatically displayed by system.</li> <li>6) Click Add save new employee<br/>record and a message will display<br/>below</li> </ul> |
| 6     Add     Update     Delete     Eind     Close       Sistem Caruman     ()     ()     ()     ()     ()     ()       New Record is already update!     7     ()     ()     ()     ()                                                                                                    | 8) Click <b>Close</b> and return to<br>the main screen                                                                                                    |

# 2.3.2.2 TIPS : How to Edit/Delete Existing Employee Records

| [MAIN I                                                         | MENU]       | [SAVE    |     |
|-----------------------------------------------------------------|-------------|----------|-----|
| <em< td=""><td>ployer Scr</td><td>een&gt;</td><td>1</td></em<>  | ployer Scr  | een>     | 1   |
| <em< td=""><td>nployee Scr</td><td>een&gt;</td><td>←</td></em<> | nployee Scr | een>     | ←   |
| <re< td=""><td>set Salary:</td><td>&gt;</td><td></td></re<>     | set Salary: | >        |     |
| 1)                                                              | Click [N    | lain Me  | nu] |
|                                                                 | to edit e   | existing | emp |
|                                                                 |             |          |     |

| EMPLOYEE SCREEN                                 |                                           |   |
|-------------------------------------------------|-------------------------------------------|---|
| Wednesday, Feb 28 2018                          | 2:48:29 PM                                |   |
| PERTUBUHAN KESEL<br>MENARA PERKESO 281, JALAN A | AMATAN SOSIAL<br>MPANG 50538 KUALA LUMPUR |   |
|                                                 |                                           |   |
| Please select Employer Code                     |                                           |   |
| Code . <u>B3200058126X</u> ▼                    | 2) Click <b>Find</b> to display           | / |
| Name :                                          | employee records                          |   |
| Please Insert Employee Details                  |                                           |   |
| IC Number :                                     |                                           |   |
| Employee Name :                                 |                                           |   |
| Date Employment Commenced ://                   | Date Employment Ceased :                  |   |
| Please Key In Employee Salary :                 |                                           |   |
| _ AKTA 4                                        |                                           |   |
| ③ JENIS PERTAMA (BENCANA PEKERJAAN DAN ILAT) ?  | ⊙ LAVAK SIP                               |   |
| 🔿 JENIS KEDUA (BENCANA PEKERJAAN SAHAJA)        | TIDAK LAYAK SIP                           |   |
| Employer :                                      | Employer :                                |   |
| Employee :                                      | Employee :                                |   |
| Total :                                         | Total :                                   |   |
| <u>A</u> dd <u>U</u> pdate <u>D</u> ele         | ete <u>Find</u> <u>Close</u>              |   |

| INFORMATION OF EMPLOYEE RECORDS FOR MONTHLY CONTRIBUTION Find Record by Employee IC No : Employee Name : Find |                          |               |                                          |               |           |           |   |
|----------------------------------------------------------------------------------------------------|--------------------------|---------------|------------------------------------------|---------------|-----------|-----------|---|
| Display Hecord b                                                                                              | B3200058126X             | • OR          | All Employee                             |               |           | Close     | 2 |
| IC Number                                                                                                    | Name                     | Employer Code | Employer Name                            | Salary        | Employer  | Employee  |   |
| 994444406074                                                                                                  | AWWYY KYYR XIN           | B3200058126X  | ABC SDN BHD                              | 3,000.00      | 51.65     | 14.75     |   |
| 911030106074                                                                                                  | CHWWYY KYYR XIN          | B3200058126X  | ABC SDN BHD                              | 3,000.00      | 51.65     | 14.75     |   |
| 101126105066                                                                                                  | CHXXXXXXXXXXXI PWWCK     | B3200058126X  | ABC SDN BHD                              | 3,000.00      | 51.65     | 14.75     |   |
| 771102145151                                                                                                  | EEUNYYEEEEYYD WIDYY      | B3200058126X  | ABC SDN BHD                              | 15,000.00     | 51.65     | 14.75     |   |
| 920727145457                                                                                                  | EEUH YEEEEYYD YYEEIR     | B3200058126X  | ABC SDN BHD                              | 2,600.00      | 44.65     | 12.75     |   |
| 155528105483                                                                                                  | EEXXXXXHD FYYRID BIN Y   | B3200058126X  | ABC SDN BHD                              | 3,750.00      | 51.65     | 14.75     |   |
| 911009145159                                                                                                  | EEXXXXXND HYYFIDZ IXO    | B3200058126X  | ABC SDN BHD                              | 2,190.00      | 48.15     | 13.75     |   |
| 881223015545                                                                                                  | EEXXXXXHIN SHYYFIQ BIN   | B3200058126X  | ABC SDN BHD                              | 3,000.00      | 51.65     | 14.75     |   |
| 871121985255                                                                                                  | EEXXXXXHD TYYUFIK BIN    | B3200058126X  | ABC SDN BHD                              | 3,700.00      | 51.65     | 14.75     | = |
| 940627106062 KWWWW FUL ING B3200058126X ABC SDN BHD 2,300.00 39.35 11.25                                      |                          |               |                                          |               | 11.25     |           |   |
| 4) Double Clic                                                                                                | <b>k</b> here to display | 3) You        | a can find record by <b>E</b>            | mployee IC No | or Employ | ee Name : |   |
| employee                                                                                                    | details                  | i)C           | i)Click <b>Find</b> to locate the record |               |           | nils      |   |

5) You also can display record according to **Display Record by** employer code OR **[All Employee]** 

| EMPLOYEE SCREEN<br>Wednesday, Feb 28 2018<br>2:49:26 PM                                                                                                    |                                                                                                    |
|----------------------------------------------------------------------------------------------------|----------------------------------------------------------------------------------------------------|
| PERTUBUHAN KESELAMATAN SOSIAL<br>MENARA PERKESO 281, JALAN AMPANG 50538 KUALA LUMPUR                                                                                                    |                                                                                                    |
| Code :     B3200058126X       Name :     ABC SDN BHD                                                                                                    |                                                                                                    |
| Please Insert Employee Details<br>IC Number : 911030106074<br>Employee Name : CHWWYY KYYR XIN                                                                                                    |                                                                                                    |
| Date Employment Commenced : 01 / 07 / 2015 Date Employment Ceased : / / / DD MM YYYY Please Key In Employee Salary : 3,000.00                                                                            | <ol> <li>After <b>double click</b>, the selected<br/>employee record will display on<br/>employee screen</li> </ol>                                                                            |
| AKTA 4<br>AKTA SIP<br>DENIS PERTAMA (BENCANA PEKERJAAN DAN ILAT) ?<br>DENIS KEDUA (BENCANA PEKERJAAN SAHAJA) ?<br>Employer : 51.65<br>Employee : 14.75<br>Total : 66.40 7<br>Add Update Delete End Close | <ul> <li>7) After edit employee details, click Update to save the record and a message box below will appear</li> <li>8) Click OK</li> <li>9) Click Close and return to main screen</li> </ul> |
| Sistem Caruman<br>Records have been successfully updated!<br>8 OK                                                                                                    | 10) You can also delete employee<br>record by click the <b>Delete</b><br>button                                                                                                    |

#### 2.3.3 RESET SALARY

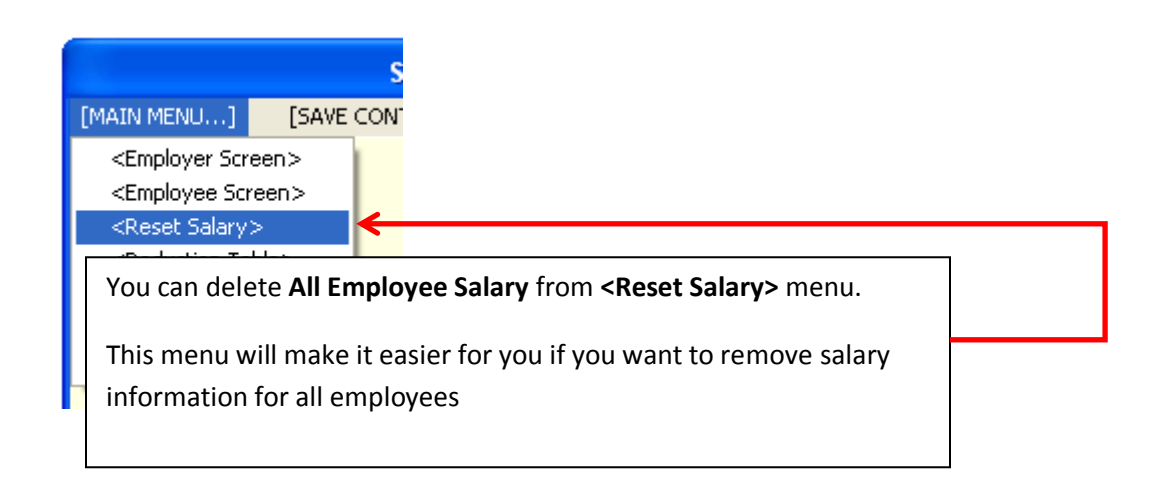

| 1) Select Em                          | ployer Code 2)         | Click on <b>RES</b><br>that all <b>emp</b> | ET SALARY butto<br>loyees salary and | n to reset the<br>I <b>deductions</b> v | Employe<br>vill reset | es Salary . <i>.</i><br>to <b>0.00</b> | After |
|---------------------------------------|------------------------|--------------------------------------------|--------------------------------------|-----------------------------------------|-----------------------|----------------------------------------|-------|
| * RESET SALARY FOR EMPLOYEE RECORDS * |                        |                                            |                                      |                                         |                       |                                        |       |
| Please Select E                       | mployer Code           |                                            |                                      |                                         |                       |                                        |       |
| Employer Code                         | B3200058126X           | -                                          |                                      |                                         |                       |                                        | _     |
| Employer Nan                          | ne : ABC SDN BHD       |                                            |                                      |                                         | SALARY                | Close                                  |       |
| IC Number                             | Name                   | Employer Code                              | Employer Name                        | Salary                                  | Employer              | Employee                               | T     |
| 99444406074                           | AAWWYY KYYR XIN        | B3200058126X                               | ABC SDN BHD                          | 3,000.00                                | 51.65                 | 14.75                                  | 6     |
| 911030106074                          | CHWWYY KYYR XIN        | B3200058126X                               | ABC SDN BHD                          | 3,000.00                                | 51.65                 | 14.75                                  | 6     |
| 101126105066                          | CHXXXXXXXXXXXI PWWCK   | B3200058126X                               | ABC SDN BHD                          | 3,000.00                                | 51.65                 | 14.75                                  | 6     |
| 771102145151                          | EEUHYYEEEEYYD WIDYY    | B3200058126X                               | ABC SDN BHD                          | 15,000.00                               | 51.65                 | 14.75                                  | 6     |
| 920727145457                          | EEUHYYEEEEYYD YYEEIR   | B3200058126X                               | ABC SDN BHD                          | 2,600.00                                | 44.65                 | 12.75                                  | 5     |
| 155528105483                          | EEXXXXXHD FYYRID BIN Y | B3200058126X                               | ABC SDN BHD                          | 3,750.00                                | 51.65                 | 14.75                                  | 6     |
| 011000145150                          |                        | D00000E040eV                               | ADO ODNI DUD                         | 0.400.00                                | 40.4E                 | 40.75                                  | e     |

## 2.3.4 AREA CODE

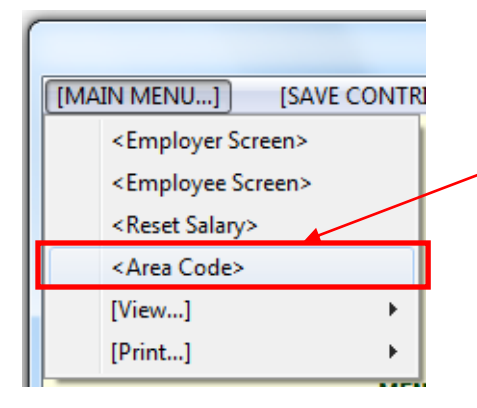

For **<Area Code>** menu, you do not need to fill in information because all the information has been provided. Just ignore this menu

## 2.3.5 VIEW

## 2.3.5.1 TIPS: How to display employer records

| ſ |                                                                                                    |                                     | SISTEM PENJANAAN TEXT FIL        |                                                                            |
|---|----------------------------------------------------------------------------------------------------|-------------------------------------|----------------------------------|----------------------------------------------------------------------------|
|   | [MAIN MENU]<br><employer so<br=""><employee so<br=""><reset salary:<br=""><area code=""/></reset></employee></employer> | [SAVE CONTI<br>reen><br>creen><br>> | RIBUTION TO TEXT FILE] [SEC      | Select [MAIN MENU] -> [View]<br>and click <employer details=""></employer> |
|   | [View]                                                                                                    | ۱.                                  | <employer details=""></employer> |                                                                            |
| I | [Print]                                                                                                    | •                                   | <employee details=""></employee> |                                                                            |

|               | EMPLOYER DETAILS            |                                 |                       |                   |                    |  |  |  |  |
|---------------|-----------------------------|---------------------------------|-----------------------|-------------------|--------------------|--|--|--|--|
| Close         |                             |                                 |                       |                   |                    |  |  |  |  |
| Employer Code | Employer Name               | Registration Number             | Add1                  | Add2              | Add3               |  |  |  |  |
| A3700051757F  | AGENSI PEKERJAAN JA         |                                 | LETTER BOX NO:15, 17T | 10 JALAN P.RAMLEE | 50250 KUALA LUMPUR |  |  |  |  |
| A3700051757P  | AGENSI PEKERJAAN JA         |                                 | LETTER BOX NO:15, 17T | 10 JALAN P.RAMLEE | 50250 KUALA LUMPUR |  |  |  |  |
| B3500010788W  | XXXAGENSI PEKERJAAN         | 111111111111 <del>2222222</del> | LETTER BOX NO:15, 17T | 10 JALAN P.RAMLEE | 50250 KUALA LUMPUR |  |  |  |  |
| E1100040406Z  | ABCDEF SDN BHD              |                                 | LETTER BOX NO:15, 17T | 10 JALAN P.RAMLEE | 50250 KUALA LUMPUR |  |  |  |  |
|               |                             |                                 |                       |                   |                    |  |  |  |  |
|               |                             |                                 |                       |                   |                    |  |  |  |  |
|               |                             |                                 |                       |                   |                    |  |  |  |  |
|               | All Employe<br>screen.Click |                                 |                       |                   |                    |  |  |  |  |
|               |                             |                                 |                       |                   |                    |  |  |  |  |

## 2.3.5.2 TIPS : How to display employee records

|   | SISTEM PENJANAAN TEXT FILI                    |                                                                         |  |  |  |  |  |  |  |
|---|-----------------------------------------------|-------------------------------------------------------------------------|--|--|--|--|--|--|--|
|   | [MAIN MENU] [SAVE CONT                        | RIBUTION TO TEXT FILE] [CECI                                            |  |  |  |  |  |  |  |
|   | <employer screen=""></employer>               | Select [MAIN MENU] -> [View] and click <employee details=""></employee> |  |  |  |  |  |  |  |
|   | <reset salary=""><br/><area code=""/></reset> |                                                                         |  |  |  |  |  |  |  |
|   | [View]                                        | <employer details=""></employer>                                        |  |  |  |  |  |  |  |
| Ī | [Print]                                       | <employee details=""></employee>                                        |  |  |  |  |  |  |  |

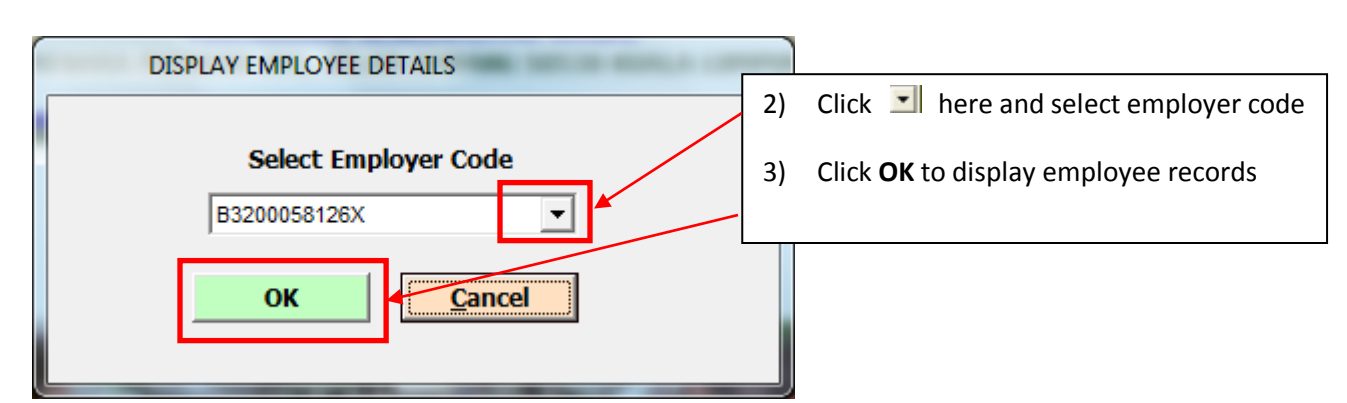

|   |                                           | EMPLOYI                        | EE DETAILS    |          |                    |                    |       |           |
|---|-------------------------------------------|--------------------------------|---------------|----------|--------------------|--------------------|-------|-----------|
|   | Close                                     |                                |               |          |                    |                    |       |           |
| [ | IC Number                                 | Name                           | Employer Code | Salary   | Employer Deduction | Employee Deduction | TOTAL | Ceased Da |
|   | 560431050609                              | 2 X WQEQWEWQ                   | A3700051757F  | 2,600.00 | 44.65              | 12.75              | 57.40 | 12082013  |
|   |                                           |                                |               |          |                    |                    |       |           |
|   |                                           |                                |               | 7        |                    |                    |       |           |
|   | This                                      | screen displayed en            | nplovee       |          |                    |                    |       |           |
|   | dat                                       | aile. Cliek <b>Class</b> and r | · ·           |          |                    |                    |       |           |
|   | details. Click <b>Close</b> and return to |                                |               |          |                    |                    |       |           |
|   |                                           |                                |               |          |                    |                    |       |           |
|   |                                           |                                |               |          |                    |                    |       |           |
|   |                                           |                                |               |          |                    |                    |       |           |

## 2.3.6 PRINT REPORT

## 2.3.6.1 TIPS : How to print Deduction Table - CARUMAN PERKESO

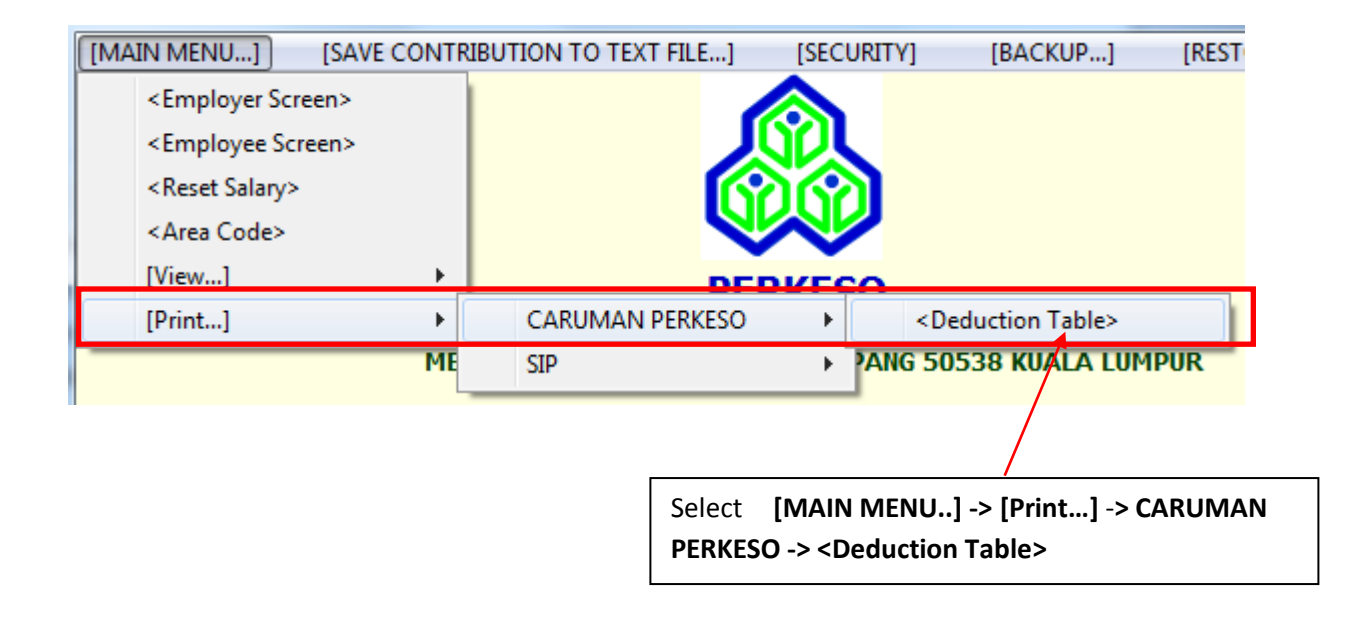

| DeductionTable - AKTA 4 |   |      |      |  |  |  |  |  |
|-------------------------|---|------|------|--|--|--|--|--|
| 222                     | 2 | Zoom | 100% |  |  |  |  |  |

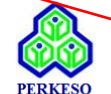

-

PERTUBUHAN KESELAMATAN SOSIAL

MENARA PERKESO 281, JALAN AMPANG 50450 KUALA LUMPUR

| 28/02/2018 JADUAL POTONGAN PERKESO - CARUMAN PERKESO 1 of 2 |                   |                     |                           |                                      |                                        |  |  |
|-------------------------------------------------------------|-------------------|---------------------|---------------------------|--------------------------------------|----------------------------------------|--|--|
|                                                             |                   | FIRST CATEGORY      | EMPLOYMENT INJ            | Second Category Employment<br>Injury |                                        |  |  |
| MINIMUM<br>SALARY                                           | MAXIMUM<br>SALARY | EMPLOYER'S<br>SHARE | EMPLOYER'S<br>SHARE SHARE |                                      | Total contribution by Employer<br>only |  |  |
| 0.00                                                        | 30.00             | 0.40                | 0.10                      | 0.50                                 | 0.30                                   |  |  |
| 30.00                                                       | 50.00             | 0.70                | 0.20                      | 0.90                                 | 0.50                                   |  |  |
| 50.00                                                       | 70.00             | 1.10                | 0.30                      | 1.40                                 | 0.80                                   |  |  |
| 70.00                                                       | 100.00            | 1.50                | 0.40                      | 1.90                                 | 1.10                                   |  |  |
| 100.00                                                      | 140.00            | 2.10                | 0.60                      | 2.70                                 | 1.50                                   |  |  |
| 140.00                                                      | 200.00            | 2.95                | 0.85                      | 3.80                                 | 2.10                                   |  |  |
| 200.00                                                      | 300.00            | 4.35                | 1.25                      | 5.60                                 | 3.10                                   |  |  |
| 300.00                                                      | 400.00            | 6.15                | 1.75                      | 7.90                                 | 4.40                                   |  |  |
| 400.00                                                      | 500.00            | 7.85                | 2.25                      | 10.10                                | 5.60                                   |  |  |
| 500.00                                                      | 600.00            | 9.65                | 2.75                      | 12.40                                | 6.90                                   |  |  |
| 600.00                                                      | 700.00            | 11.35               | 3.25                      | 14.60                                | 8.10                                   |  |  |
| 700.00                                                      | 800.00            | 13.15               | 3.75                      | 16.90                                | 9.40                                   |  |  |
| 800.00                                                      | 900.00            | 14.85               | 4.25                      | 19.10                                | 10.60                                  |  |  |
| 900.00                                                      | 1,000.00          | 16.65               | 4.75                      | 21.40                                | 11.90                                  |  |  |
| 1,000.00                                                    | 1,100.00          | 18.35               | 5.25                      | 23.60                                | 13.10                                  |  |  |
| 1,100.00                                                    | 1,200.00          | 20.15               | 5.75                      | 25.90                                | 14.40                                  |  |  |
| 1,200.00                                                    | 1,300.00          | 21.85               | 6.25                      | 28.10                                | 15.60                                  |  |  |
| 1,300.00                                                    | 1,400.00          | 23.65               | 6.75                      | 30.40                                | 16.90                                  |  |  |
| 1,400.00                                                    | 1,500.00          | 25.35               | 7.25                      | 32.60                                | 18.10                                  |  |  |
| 1,500.00                                                    | 1,600.00          | 27.15               | 7.75                      | 34.90                                | 19.40                                  |  |  |
| 1,600.00                                                    | 1,700.00          | 28.85               | 8.25                      | 37.10                                | 20.60                                  |  |  |

Click Bto print the Deduction Table

## **2.4 SAVE CONTRIBUTION RECORD TO TEXT FILE**

There are 2 options for this process:

- 1) By All Records:
  - This option will save all employee records in one file for each scheme of CARUMAN PERKESO and SIP:
    - For CARUMAN PERKESO filename: brg8a.txt
    - For SIP filename: brg8aSIP.txt
- 2) By Employer Code:
  - This option will save employee records according to the selected employer. The file created is based on employer code:
    - For CARUMAN PERKESO filename: **E2303381K.txt**
    - For SIP filename: E2303381KSIP.txt

## 2.4.1 TIPS : How to Save Contribution Record To Text File - By All Records

| [SAVE CONTRIBUTION TO TEXT FILE] [SECURITY] [BACKUR                                                                                                    | Click [SAVE CONTRIBUTION RECORD TO TEXT FILE] ->                                                                                        |
|----------------------------------------------------------------------------------------------------|----------------------------------------------------------------------------------------------------|
| CARUMAN PERKESO and SIP                                                                                                    | CARUMAN PERKESO and SIP $ ightarrow$ <by all="" records=""></by>                                                                        |
| < By Employer Code>_                                                                                                    |                                                                                                    |
| SAVE ALL CONTRIBUTION RECORD TO TEXT FILE  Keyin CONTRIBUTION MONTH  OT/2018 nmm/yyyy  Please Select Drives:  d [DATA]  Click YES to load data / N0 to Cancel ?  Click YES to load data / N0 to Cancel ? | <ol> <li>Key in Monthly Contribution (eg: 01/2018)</li> <li>Click I to select drive</li> <li>Click Yes to continue load data</li> </ol> |
| Sistem Caruman<br>Click Yes<br>Is Drive ready? Click YES to confirm<br>Yes<br>No                                                                                                    | Caruman           Job completedRecord saved into Drive!!         Click OK                                                               |
| SAVE ALL CONTRIBUTION RECORD TO TEXT FILE                                                                                                    | After the process finished <b>Total</b>                                                                                                 |
| Keyin CONTRIBUTION MONTH         U1/2U18         mm/yyyy           Please Select Drives:         Image: display the select Drives:         Image: display the select Drives:                                                                                                    | of Record Processed will be                                                                                                    |
| Click YES to load data / NO to Cancel ?                                                                                                    | click <b>No</b> and return to <b>main</b><br>screen                                                                                     |
| Total of Record Processed = 54 records                                                                                                    |                                                                                                    |
| These 2 files Brg                                                                                                    | 8A.txt and Brg8ASIP.txt will create your your drive                                                                                     |
| Brg8ASIP.txt                                                                                                    |                                                                                                    |

#### 2.4.2 TIPS : How to Save Contribution Record To Text File - By Employer Code

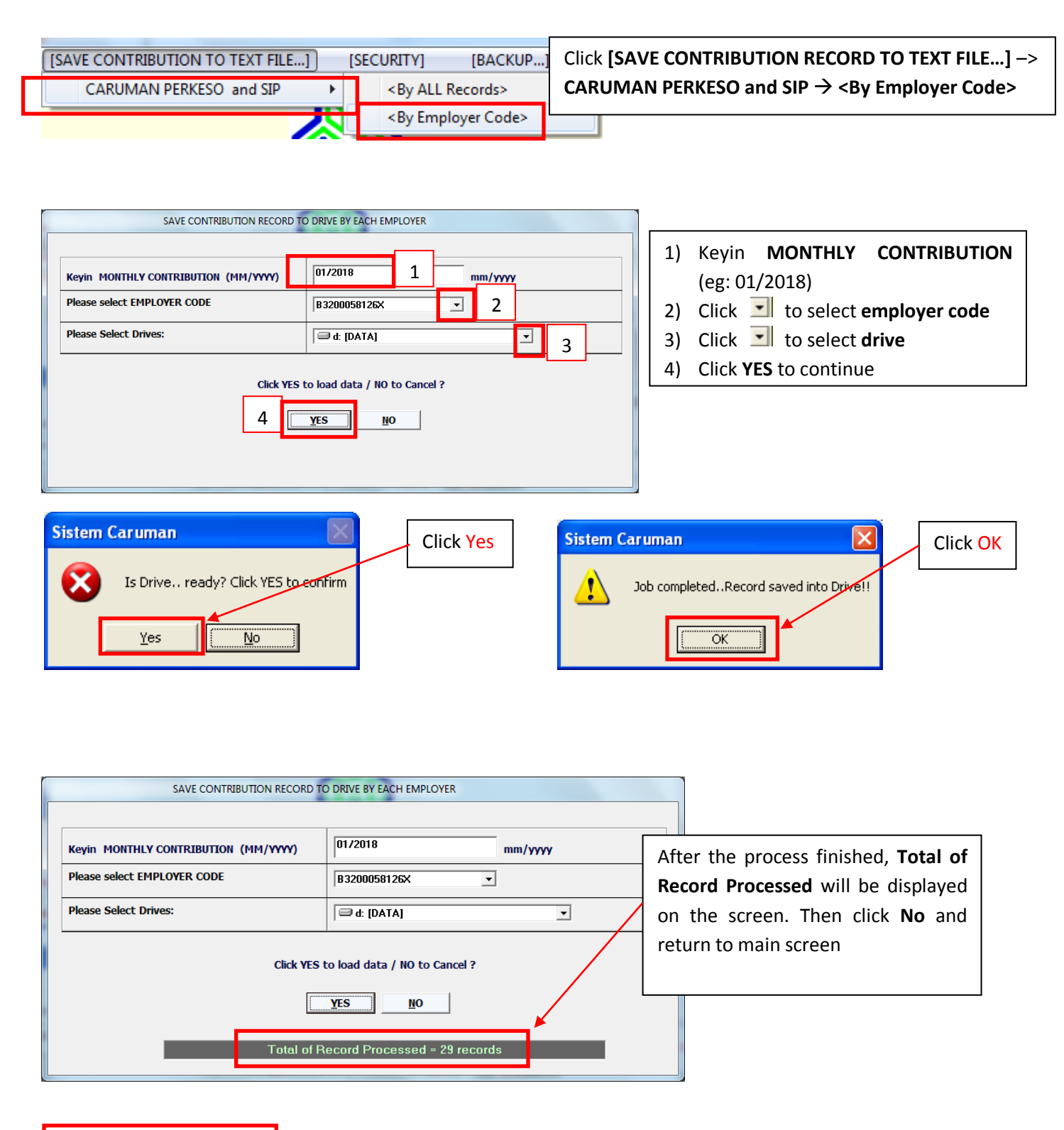

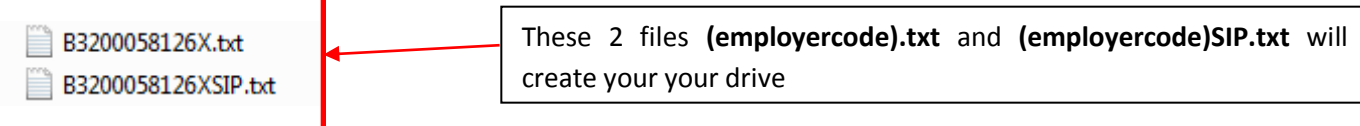

## **2.5 SECURITY**

#### 2.5.1 CHANGE PASSWORD

For security reason please change your password using the features given.

#### 2.5.1.1 TIPS : How to change password

| Click [CHANGE PASSWORD]                                                    | Screen Change Pa | ssword                                                                                                    |                                                                 |                                                                              |
|----------------------------------------------------------------------------|------------------|----------------------------------------------------------------------------------------------------|-----------------------------------------------------------------|------------------------------------------------------------------------------|
| MENGGUNAKAN DISKET<br>[SECURITY] [BACKUP]<br><change password=""></change> |                  | Change Password   Userid : perkeso   Old Password : *****   1   New Password : *****   2   Confirm Password : *****   3 | <ol> <li>Key</li> <li>Key</li> <li>Key</li> <li>Clic</li> </ol> | in Old Password<br>in New Password<br>in Confirm Password<br>k OK<br>Caruman |
| <reset password=""></reset>                                                |                  | 4 OK Cancel                                                                                                    |                                                                 | Click OK                                                                     |

#### 2.5.2 RESET PASSWORD

#### 2.5.2.1 TIPS : How to Reset password

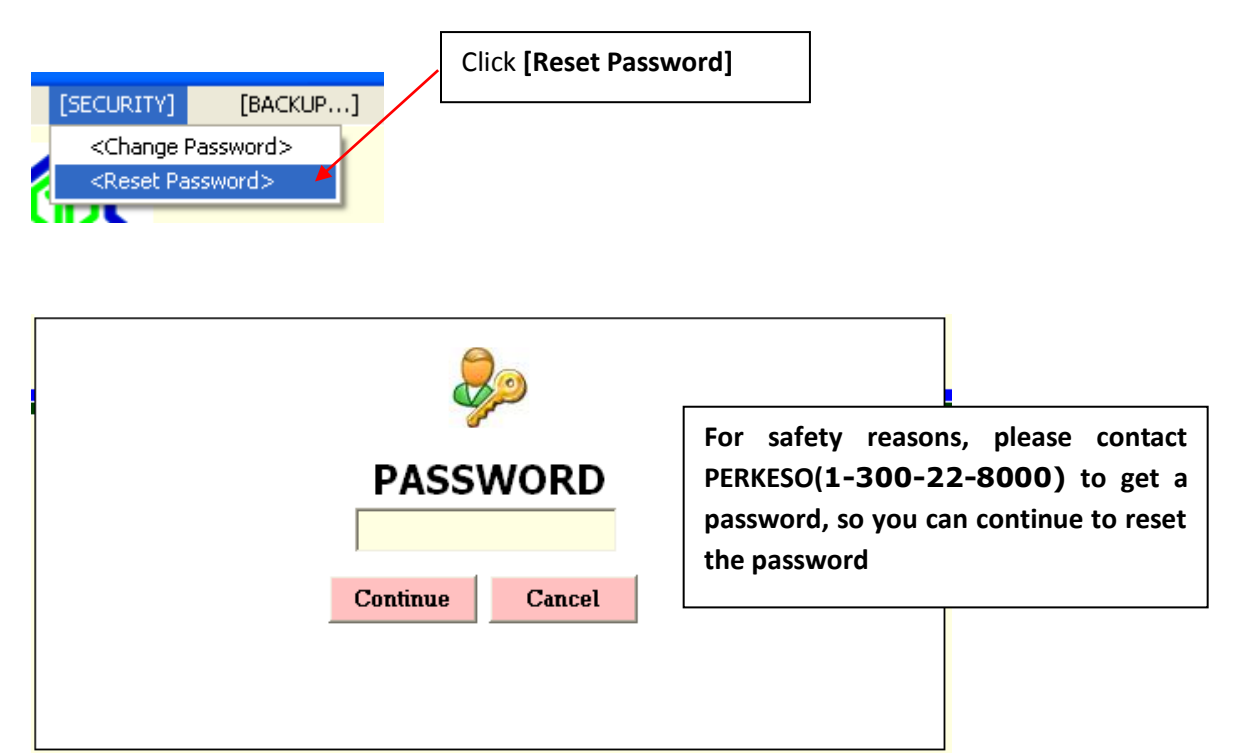

|               | SISTEM CARU         | MAN BULANAN I                                 | MENGGUNAKAN                                                   | IDISKET              |             |               |                                     |                           |
|---------------|---------------------|-----------------------------------------------|---------------------------------------------------------------|----------------------|-------------|---------------|-------------------------------------|---------------------------|
| [MAIN MENU] [ | LOAD DATA TO DRIVE] | [SECURITY]                                    | [BACKUP]                                                      | [RESTORE]            | [EXIT]      | 1)            | Keyin <b>New</b> l                  | Password                  |
|               |                     |                                               |                                                               |                      |             | 2)            | Keyin <b>Confi</b>                  | rm Password               |
| E             | 3 Reset Password Sc | reen                                          |                                                               |                      |             | 3)            | Click <b>OK</b>                     |                           |
|               |                     | Cha<br>New Password<br>Confirm Password<br>OK | ange Passw<br>Userid : perkes<br>: ******<br>ord : *****<br>C | ancel                |             |               |                                     |                           |
|               |                     |                                               |                                                               |                      |             | The<br>scree  | message belo<br>en. Click <b>OK</b> | ow will be display on the |
|               | CONGRATULATIONS     | !!Password Changed                            | d SuccessfullyPlea                                            | ase enter Userid and | New Passwor | rd to login I | to the system                       |                           |
| Status        |                     |                                               | OK                                                            |                      |             |               |                                     |                           |

## **2.6 BACKUP**

For your safety, please backup your data regularly. This option will help you to recover your data if any problem occurred later.

|        |                       |       |                                     | There are 2 features you need to do for [BACKUP]:                                |
|--------|-----------------------|-------|-------------------------------------|----------------------------------------------------------------------------------|
| DISKET |                       |       |                                     | 1) < Employees Will backup all employee records and save into a text             |
|        | [BACKUP]              | [REST |                                     | 1) <employee> - will backup all employee records and save into a text</employee> |
|        | <employee></employee> | 1     | file name as <b>employeebak.txt</b> |                                                                                  |
|        | <employer></employer> |       |                                     | 2) <employer> - Will backup all employer records and save into a text</employer> |
|        |                       |       |                                     | file name as employerbak.txt                                                     |

## 2.6.1 EMPLOYEE

#### 2.6.1.1 TIPS : How to Backup for Employee Records

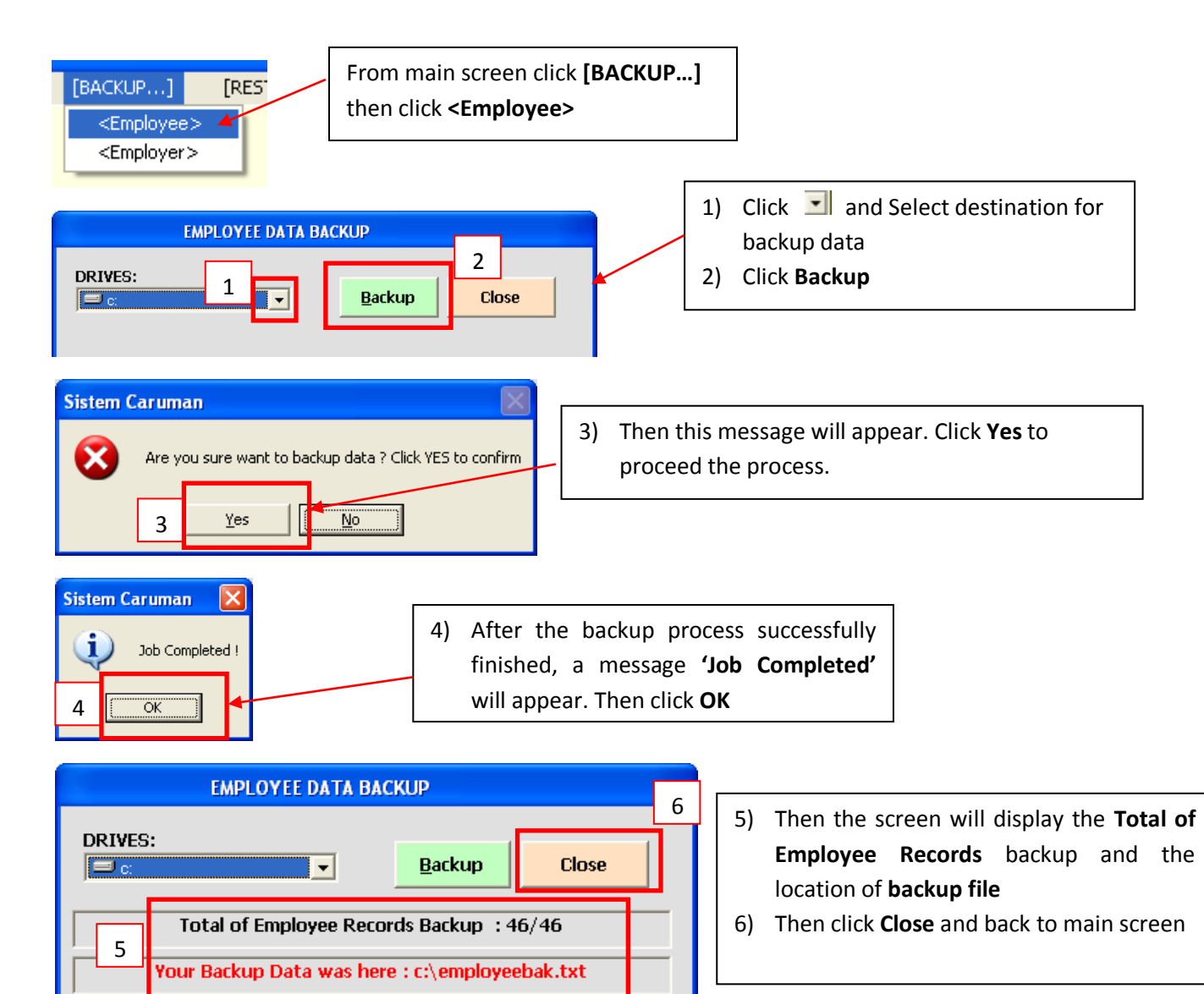

#### 2.6.2 EMPLOYER

#### 2.6.2.1 TIPS : How to backup Employer Records

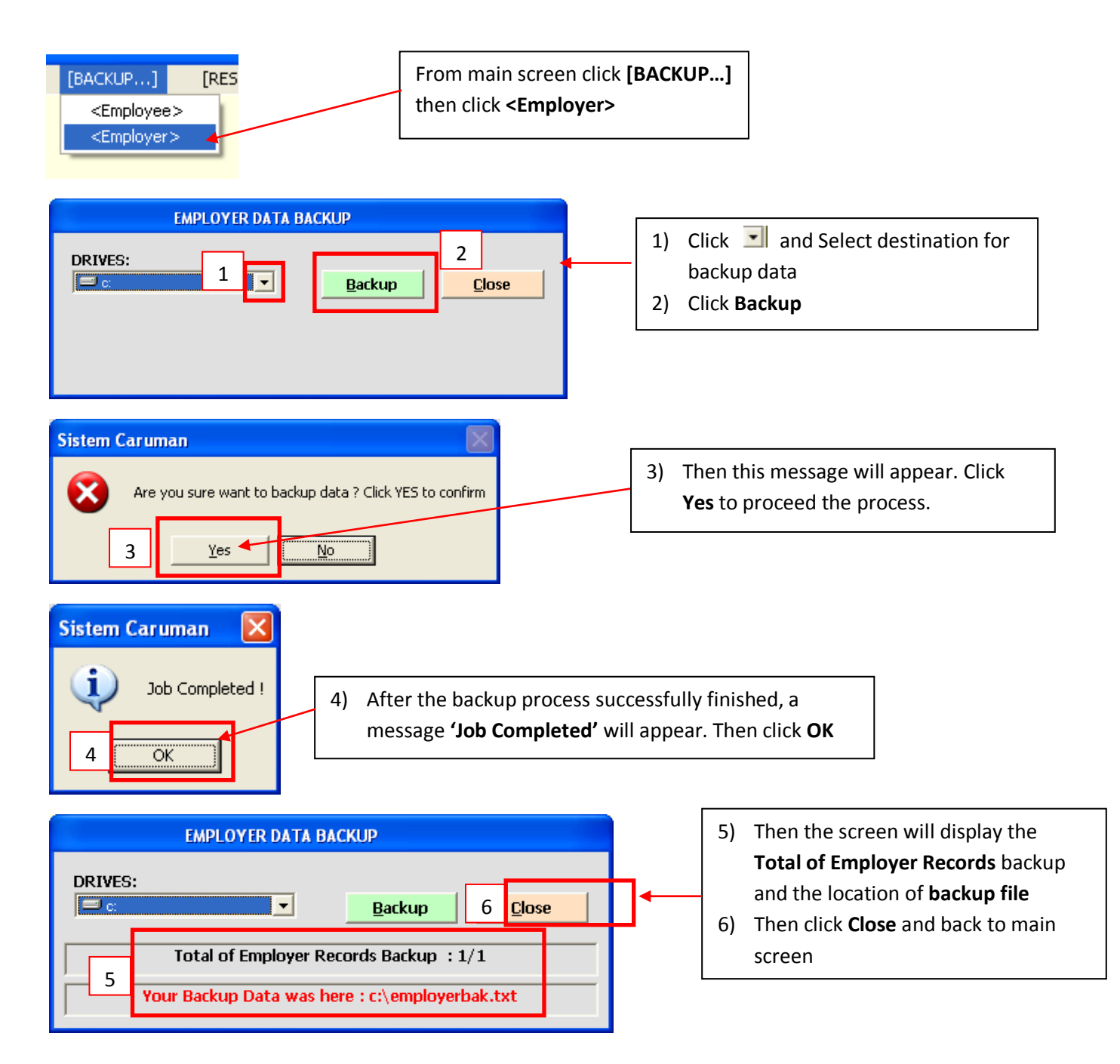

## **2.7 RESTORE**

**REMINDER :** These procedures below need to be taken ONLY if your data is corrupt. Do not try these procedures unless needed.

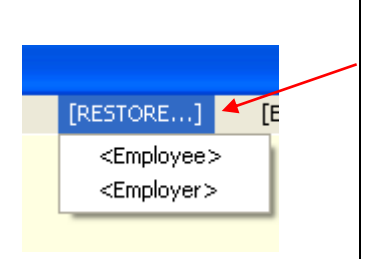

There are 2 features for [RESTORE...]:

- <Employee> This feature will copy all employee records from employeebak.txt file into employee database.
- <Employer> This feature will copy all employer records from employerbak.txt file into employer database.

All existing records in database will replace by records from backup file

## 2.7.1 EMPLOYEE

#### 2.7.1.1 TIPS : How to Restore Employee Records

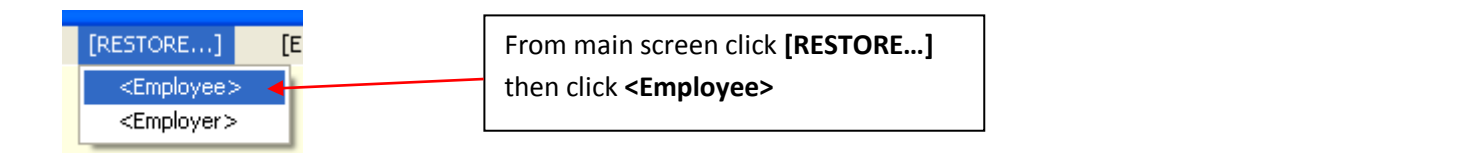

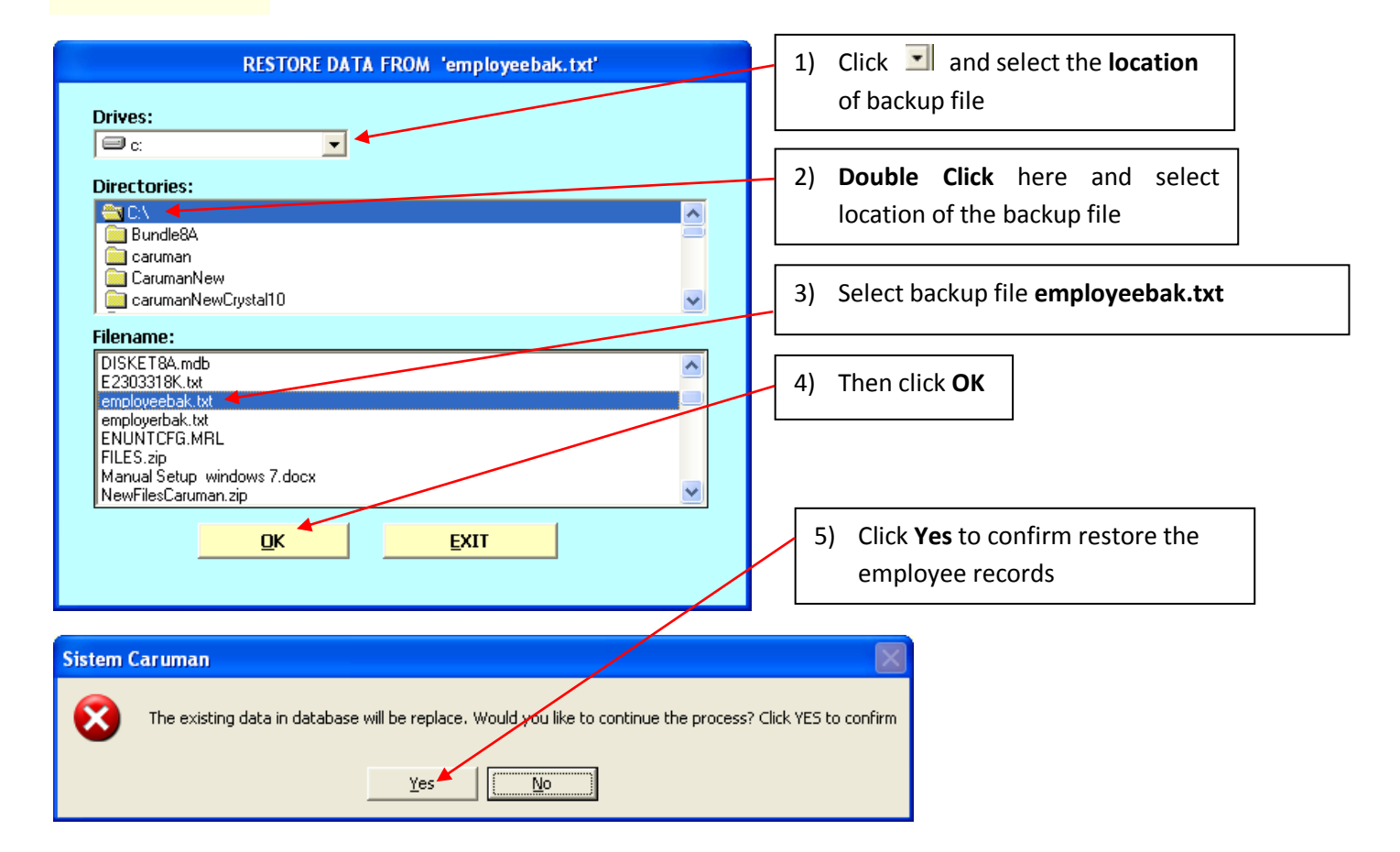

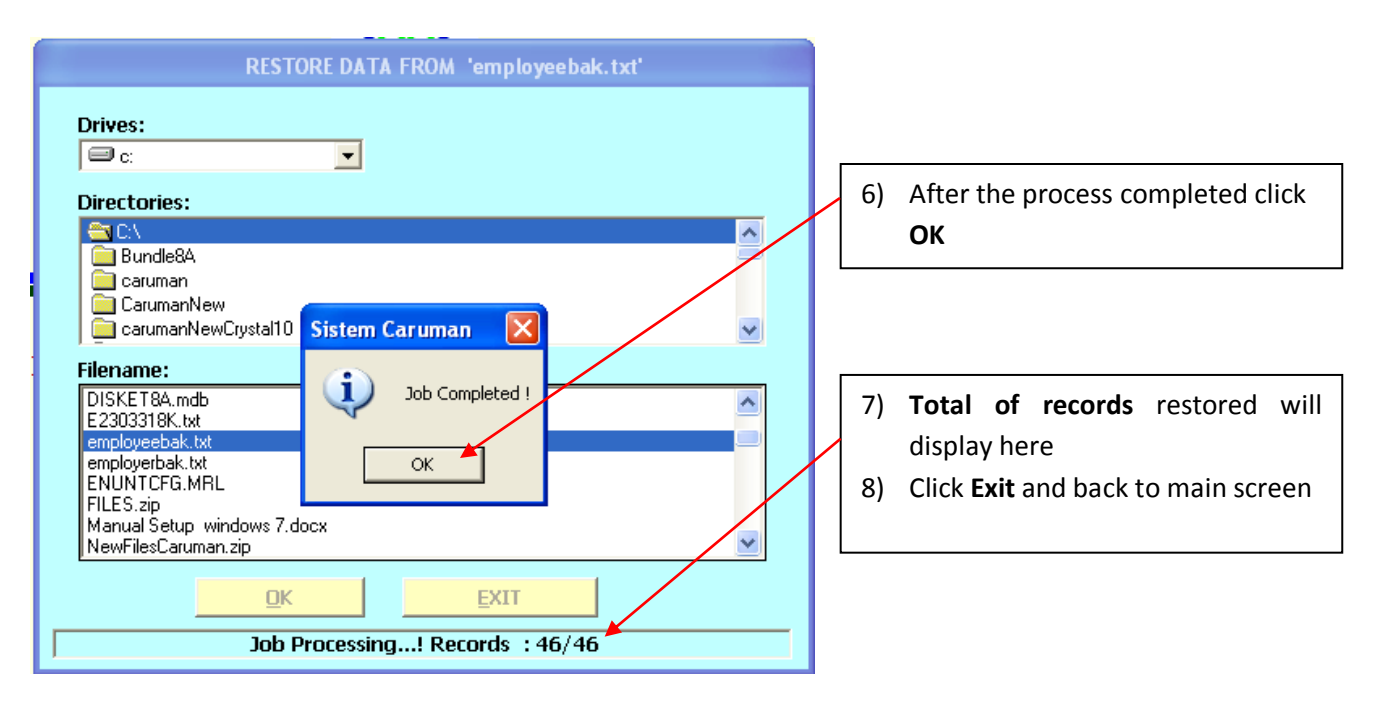

#### 2.7.2 EMPLOYER

#### 2.7.2.1 TIPS : How to Restore Employer Records

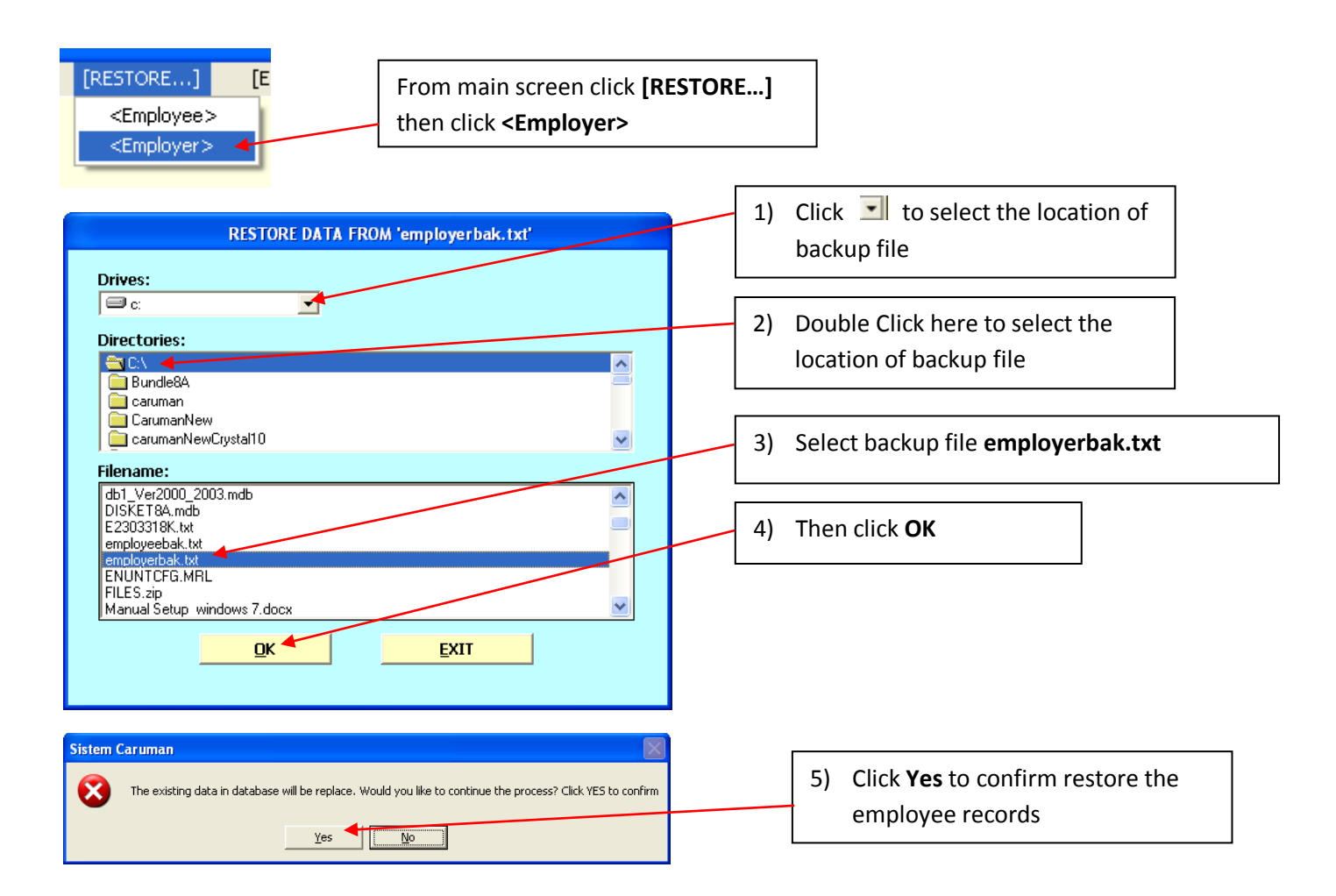

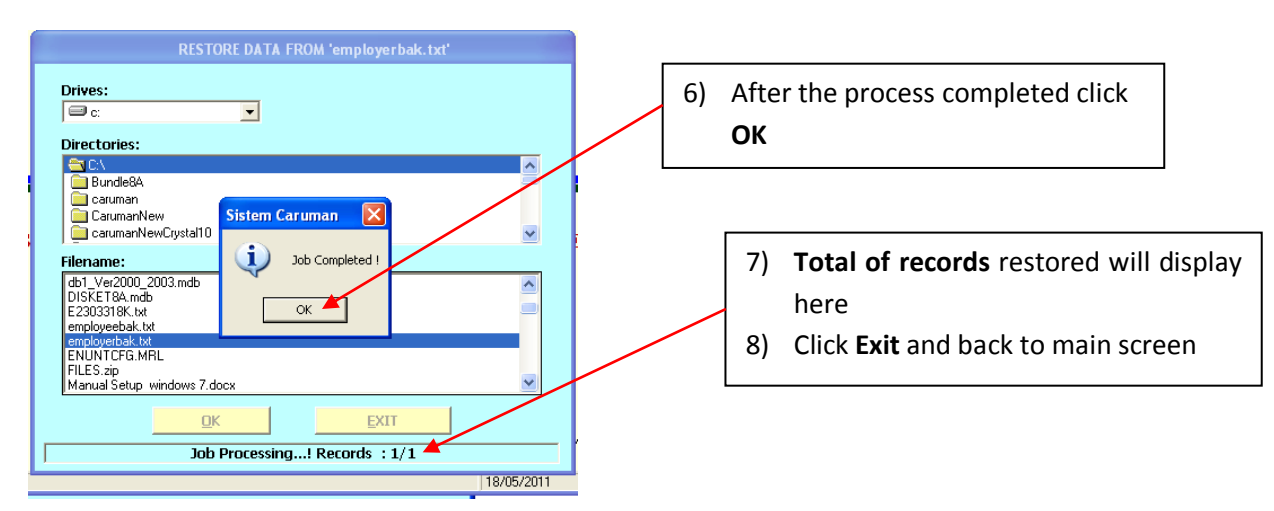